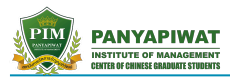

# 正大管理学院

### 《国外学历学位认证书》说明

正大管理学院CCGS中国研究生中心——国际交流办公室

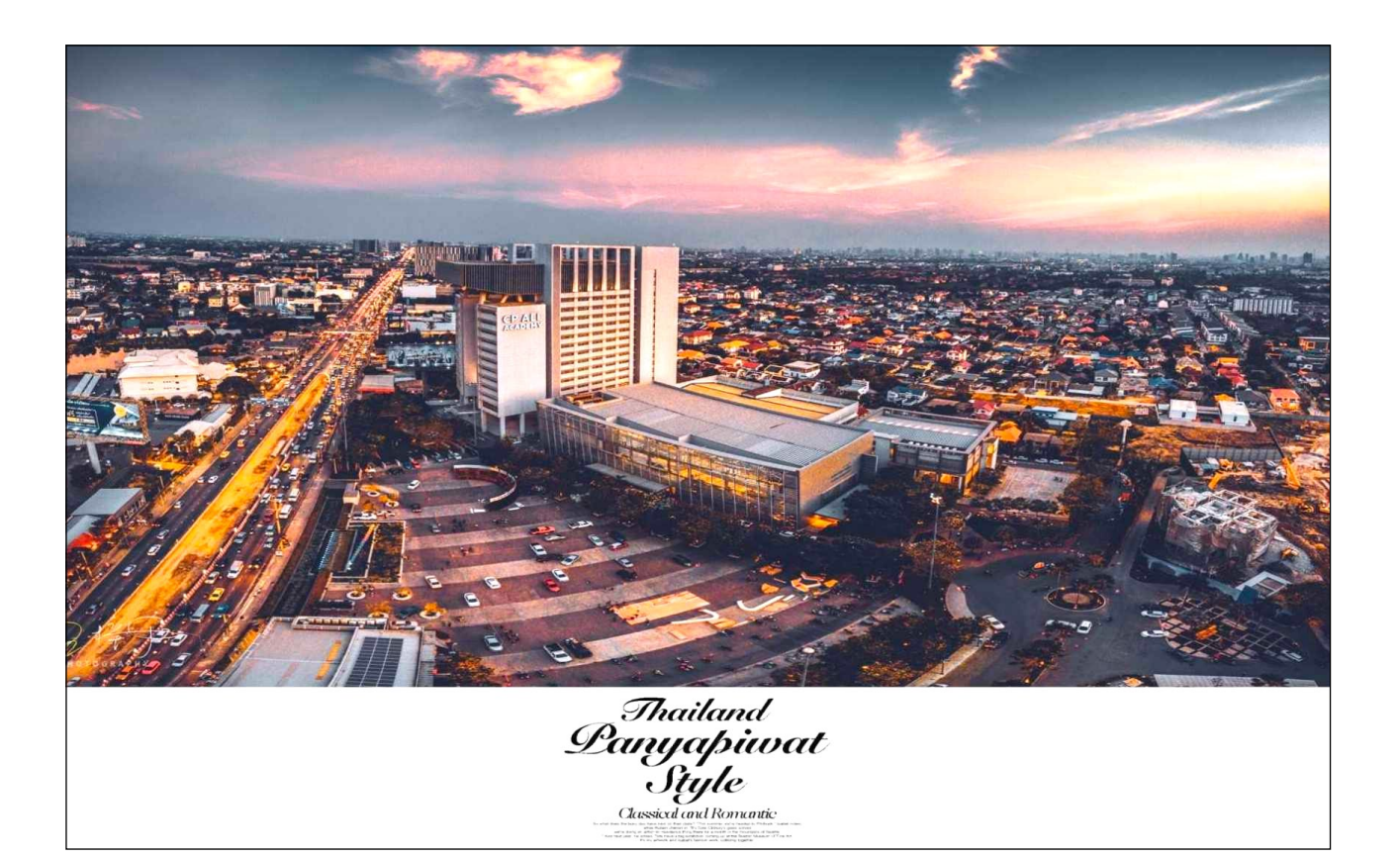

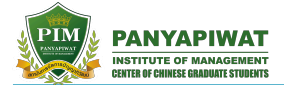

## 一、介绍

2007 年 5 月 28 日,中国教育部部长周济出席中泰两国合作文件签字仪式,与泰国教育部长共同 签署中泰两国学历学位互认协议——《关于相互承认高等教育学历和学位的协定》。2010 年 8 月 3 日,中国教育部部长袁贵仁与泰国教育部部长钦纳翁·本亚格续签了——《中华人民共和国教育部与泰王 国教育部关于相互承认高等教育学历和学位的协定》。(详见图1)

在该协定的适用范围内,"正大管理学院"已列入中国政府与泰王国政府双方都承认并认可的高等教育机构名录之中,具有有权授予学位、有研究生教育资质的高等教育机构、研究机构,并且"正大管理学院"颁发授予的文凭、学位和证书均可获得中国政府及中国教育部的认证(详见下一章节)。

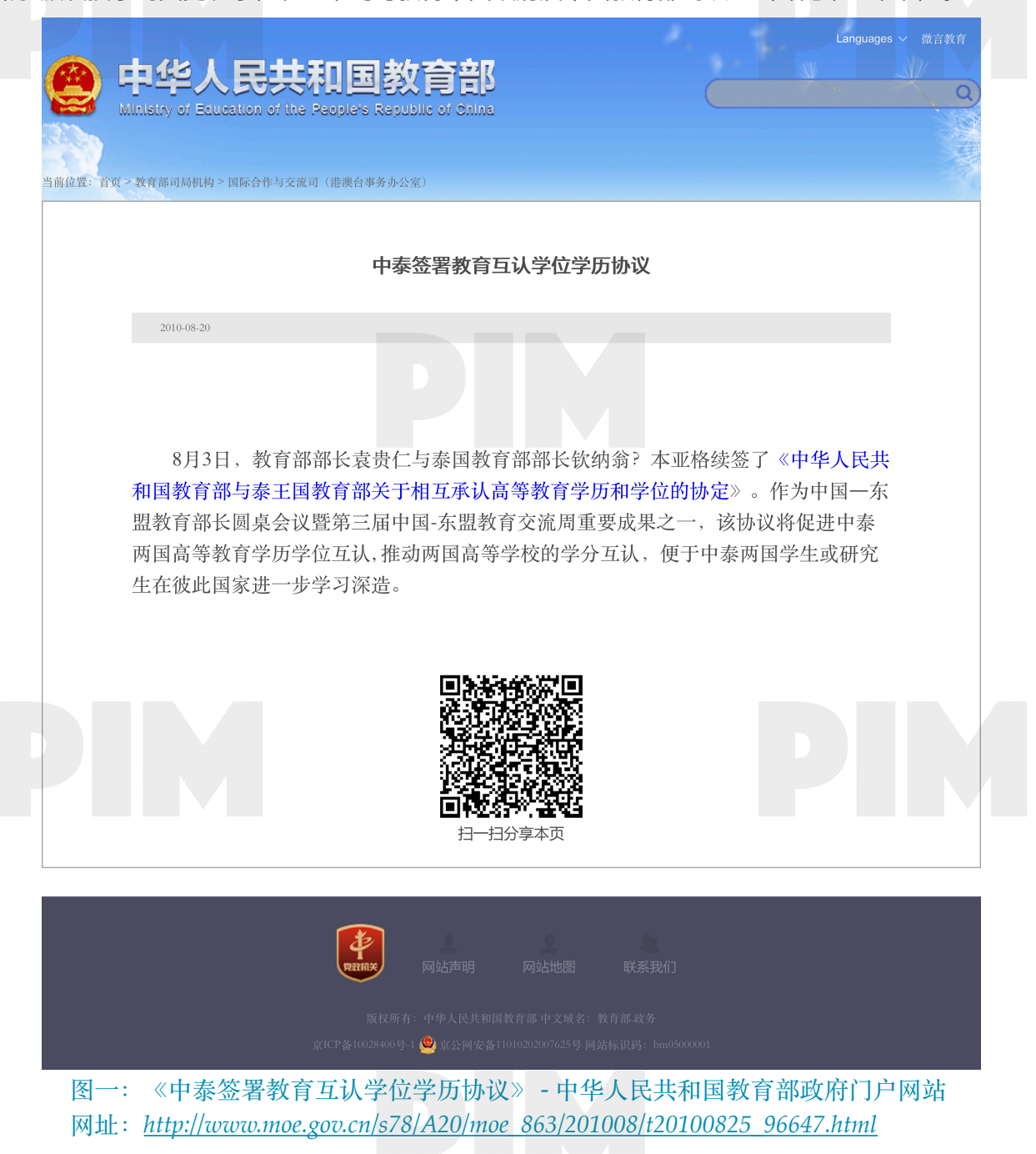

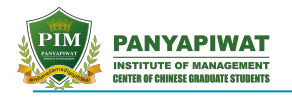

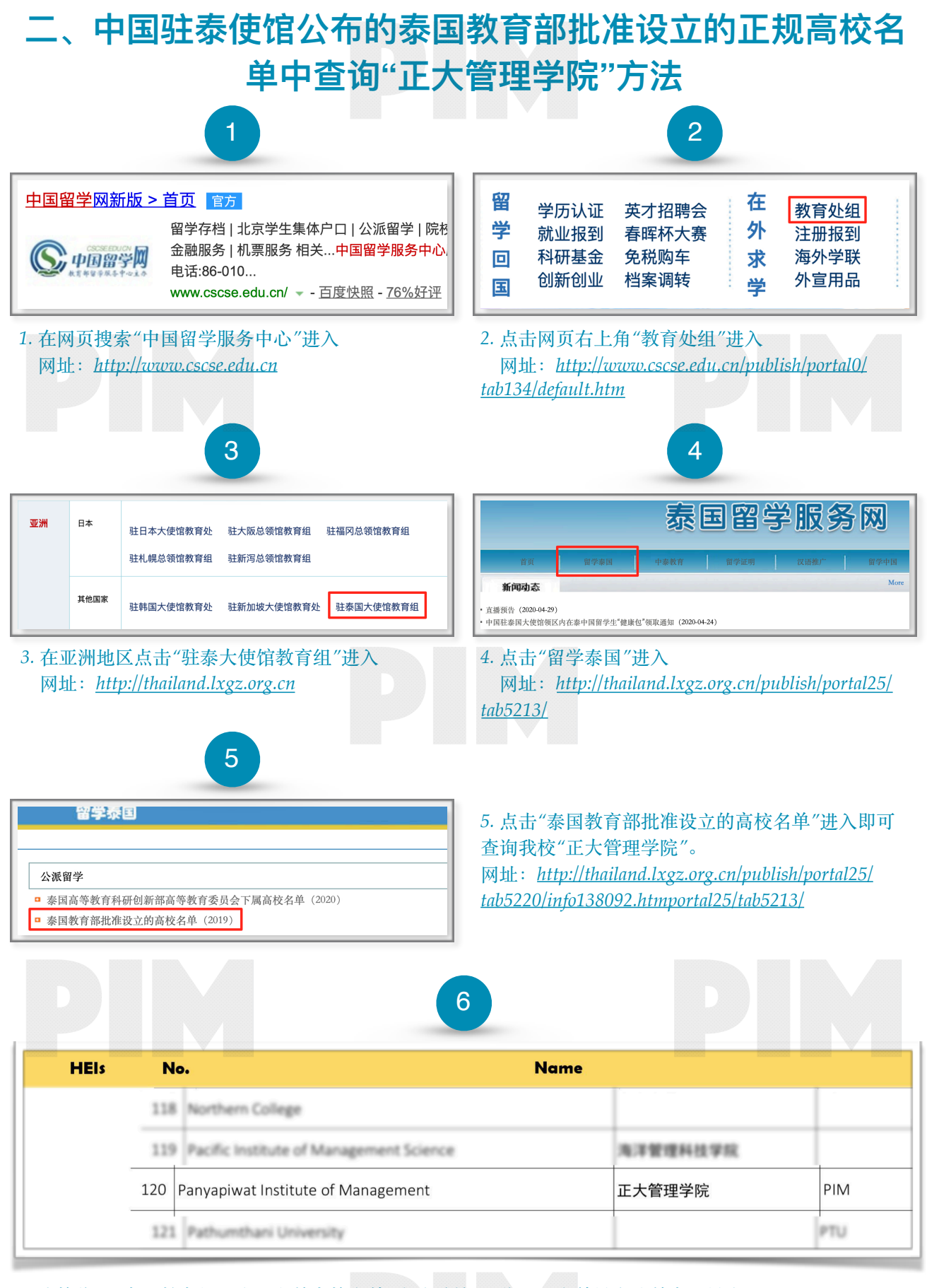

6. 我校位于"泰国教育部批准设立的高校名单"中编号第120位; (名单排名按首字母排序) 注册英文校名: *Panyapiwat Institute of Management*; 注册中文校名: 正大管理学院

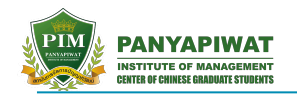

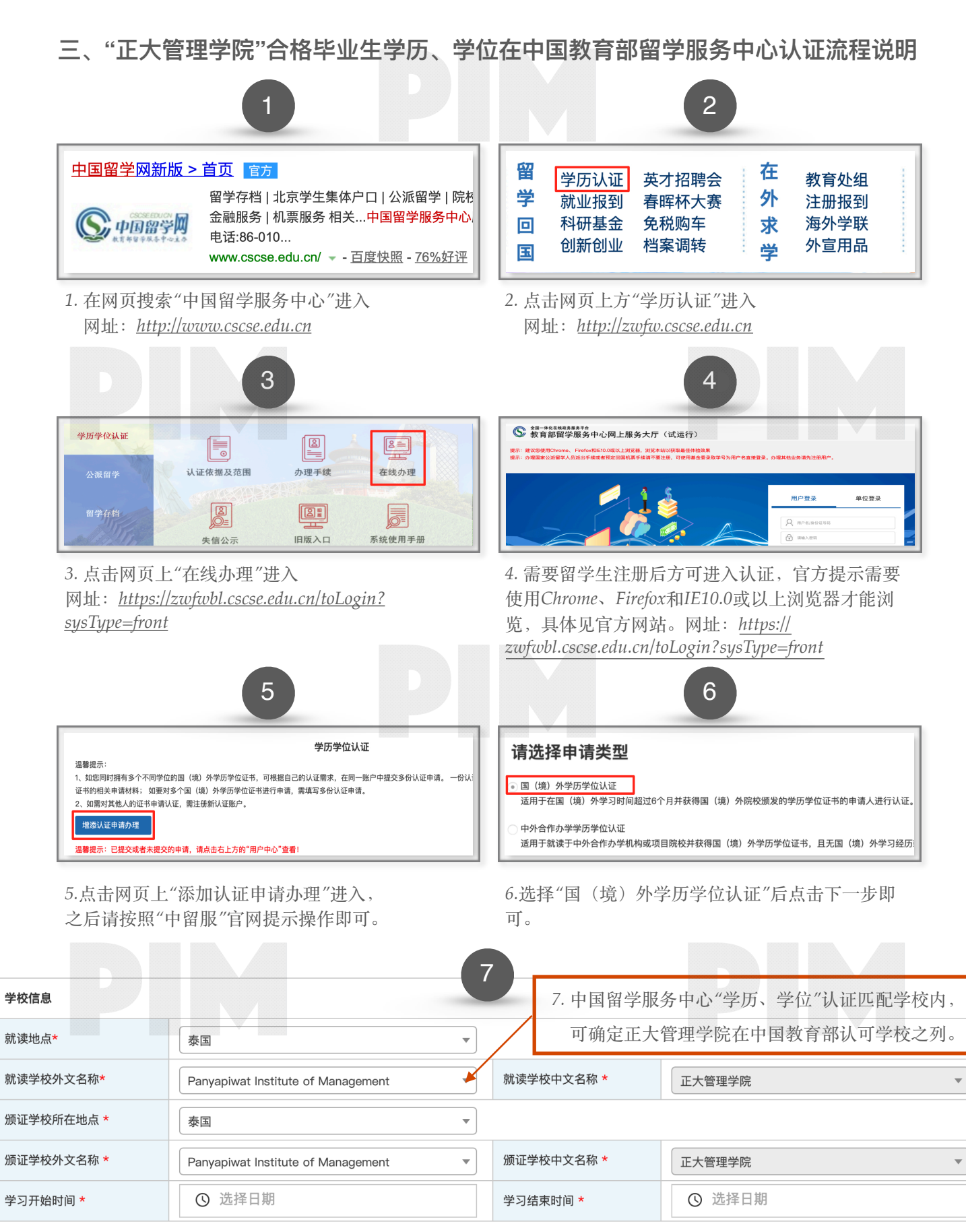

| 学位信息      |                                   |                 |               |
|-----------|-----------------------------------|-----------------|---------------|
| 学科类别 *    | 经济学                               | 学位层次 *          | 博士学位    ▼     |
| 学习专业(外文)* | Doctor of Business Administration | 学习专业(中文) *      | 工商管理博士学位    ▼ |
| 学位外文名称 *  | Doctor of Business Administration | 学位中文名称 <b>*</b> | 工商管理博士学位    ▼ |

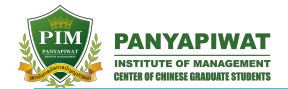

#### 四、正大管理学院硕士生毕业文凭及中国教育部留学服务中心《国内外学历学位认证书》

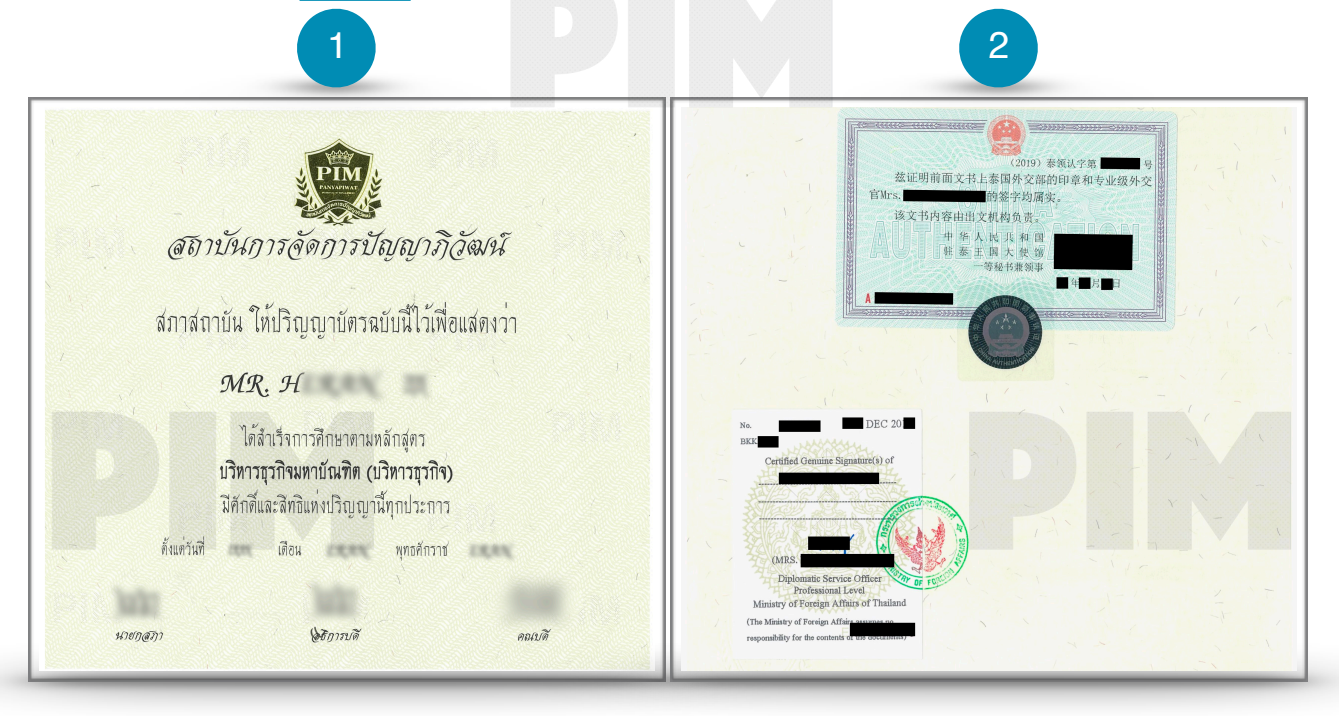

1.正大管理学院硕士生《学历、学位证书》(正面)

2.正大管理学院《学历、学位证书》中泰双方公证(背面)

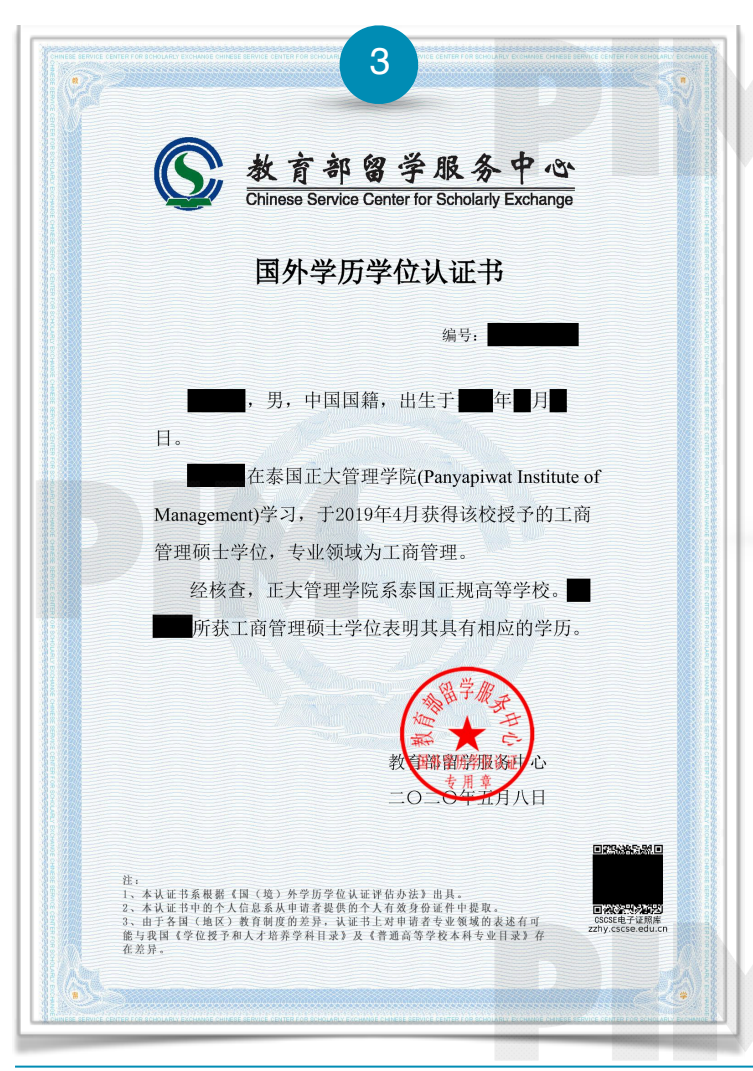

3.左图为正大管理学院合格硕士毕业生在中国教育部留学服务中心获得的《国内外学历学位认证书》电子版。

注意 : 自2019年后,中国留学服务中心已 将《国内外学历学位认证书》改为电子版, 可扫描右下方二维码或登陆中国留学服务中 心官网查询真伪,且排版与往年纸质版不同, 详见下一节。

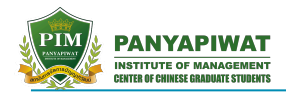

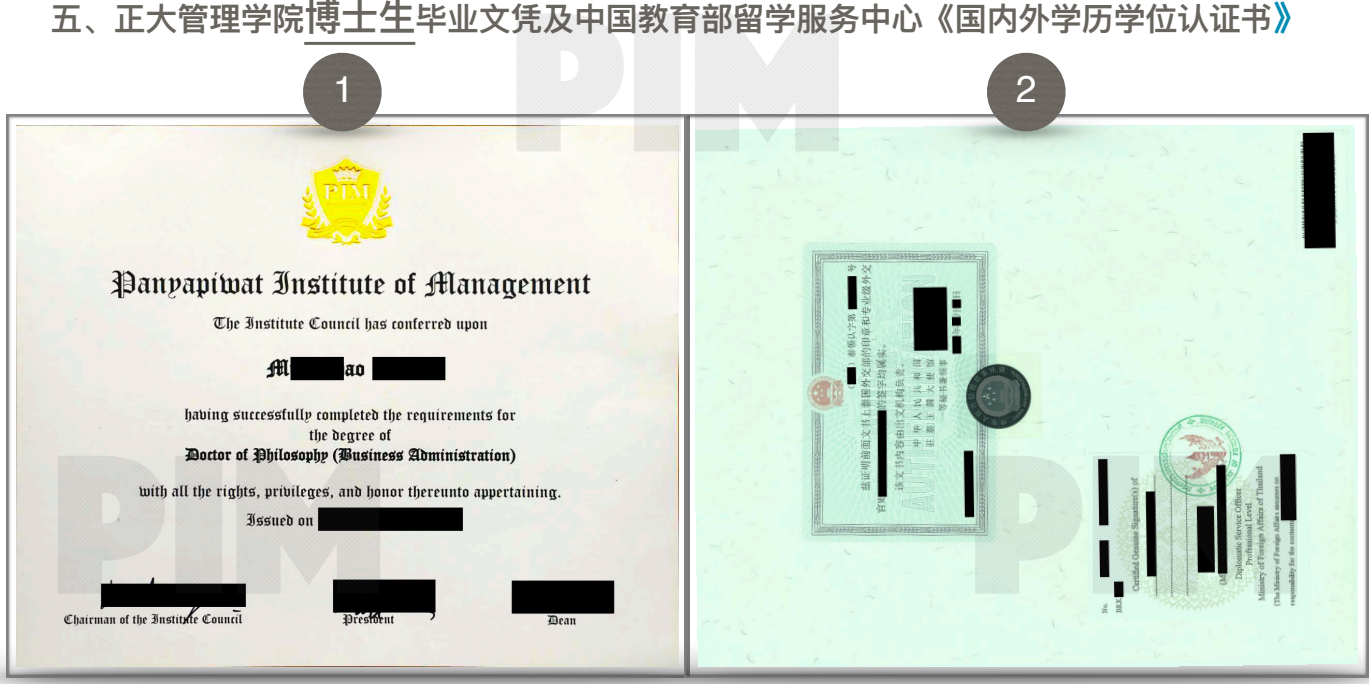

1.正大管理学院博士生《学历、学位证书》(正面)

2.正大管理学院《学历、学位证书》中泰双方公证(背面)

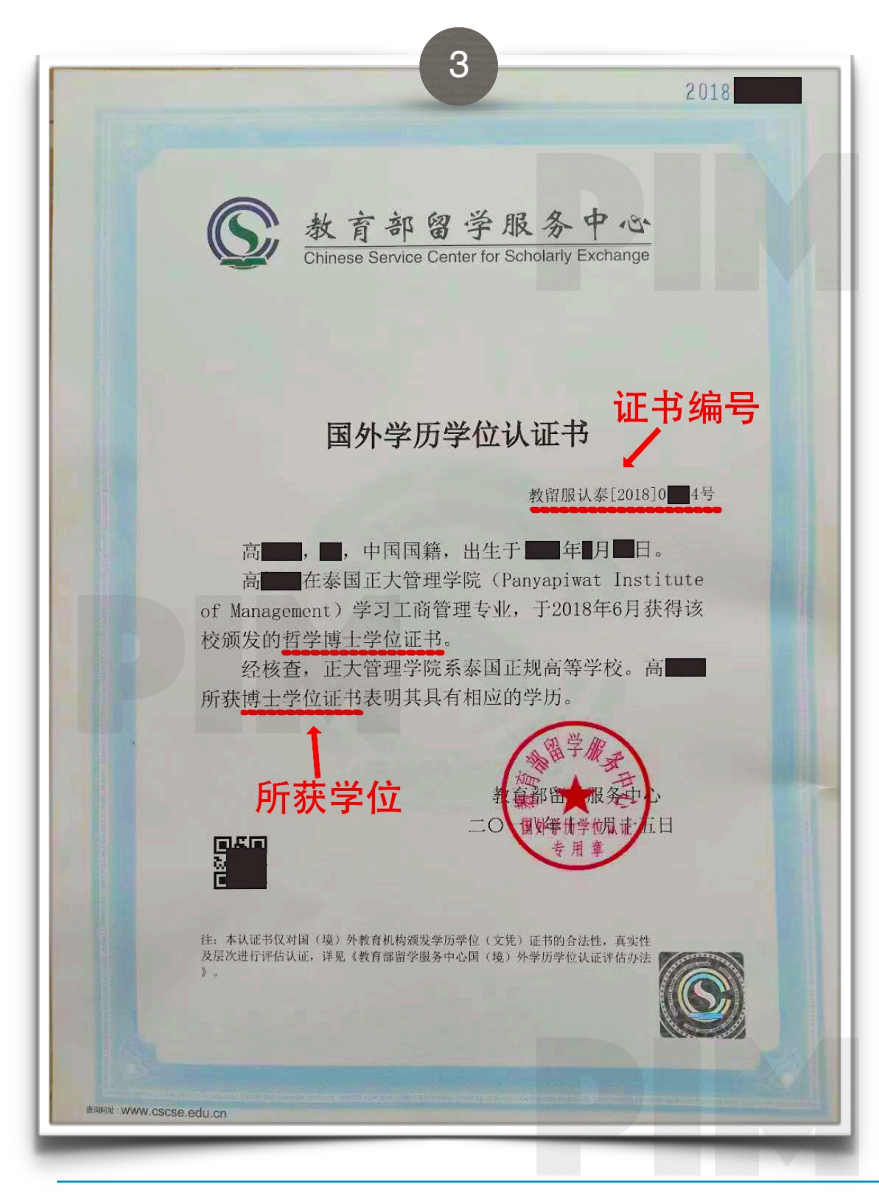

3. 左图为正大管理学院合格博士毕业生 在中国教育部留学服务中心获得的《国 内外学历学位认证书》 纸质版。

注意 : 该博士学位《国内外学历学 位认证书》于2018年办理,为纸质版, 并且根据证书右上角的证书编号与学生 姓名,同样可以在中国留学服务中心官 网上查询真伪(详见下一节)。为保护 学生隐私,采用部分打码,请大家对 照本节与下节内容了解详情。

注意!

旧版证书编号形式为: "教留服认泰[201X]000X号"

新版证书编号形式为: "1201900000X"

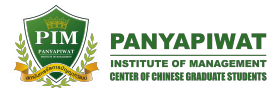

| 1<br>1<br>1<br>1<br>1<br>1<br>1<br>1<br>1<br>1<br>1<br>1<br>1<br>1                                                                                                    | 中国政务服务平台 中国留学网 ) 音成<br>Q<br>つ 以证非實物<br>して<br>して<br>して<br>して<br>して<br>して<br>して<br>して<br>して<br>して | <ol> <li>登陆中国教育部留学服务中心官网<br/>网址: <u>http://zwfw.cscse.edu.cn</u></li> <li>点击网页右上方"证书查询"图标<br/>网址: <u>https://zwfwbl.cscse.edu.cn/</u></li> <li><u>homeView/contactUs?type=2</u></li> <li>输入认证人姓名、证书编号、验证码即可</li> </ol> |  |  |  |
|----------------------------------------------------------------------------------------------------|-------------------------------------------------------------------------------------------------|----------------------------------------------------------------------------------------------------|--|--|--|
| 3<br>全国─₩化在线政务展务平台<br>教育部留学服务中心网上服务大厅(议                                                                                                    | 式运行)                                                                                            | ☆ 首页 ➡ 联系我们 ☎ 微信 □ 二维<br>码   次迎您访问本站! 请登录                                                                                                    |  |  |  |
|                                                                                                    |                                                                                                 |                                                                                                    |  |  |  |
| 国(境)外学历学位认证书(以下简称"认证书")在线查询范围:         1、2006年8月之后出具的国外学历学位认证书;         2、2008年8月之后出具的港澳台地区学历学位认证书;         3、2013年(含)之后出具的中外合作办学学历学位认证书。         注:有可能存在此时间段内的部分认证书无法在线查询到的情况,如有问题可发邮件至邮件至renzheng@cscse.edu.cn咨询。         如需查询不在网上查询范围内的认证书,用人单位可邮寄《认证书真伪查询申请表》查询,我中心将回函答复,详细办理方法请下载         ①       认证书编号: 数留服认泰[2018]0 4号         验证码:       ?2℃↓       查询         項写说明:新版认证书编号样式为: 12019000001; 旧版认证书编号样式为: 数留服认美[210]00001号, "[]"请用"半角"。 |                                                                                                 |                                                                                                    |  |  |  |
| 国<br>高■, ●, 中国国籍, 出生于■ 年 月<br>高■ 在泰国正大管理学院 (Panyapiwat h<br>获得该校颁发的哲学博士学位证书。                                                                                                    | <b>]外学历学位认证</b><br>■日。<br>nstitute of Managemer                                                 | 并 证书编号<br>教留服认泰[2018]0 4号<br>tt) 学习工商管理专业,于2018年6月                                                                                                    |  |  |  |
|                                                                                                    |                                                                                                 |                                                                                                    |  |  |  |
|                                                                                                    |                                                                                                 |                                                                                                    |  |  |  |

#### 五、正大管理学院毕业生《国内外学历学位认证书》查询

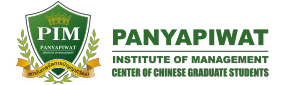

# 正大管理学院课程体系

教育管理哲学博士(中文体系) CPh.D. in Education Management

工商管理哲学博士(中文体系) CPh.D. in Business Administration

全日制工商管理硕士(中文体系) Full-time Master of Business Administration

全日制艺术与文化管理硕士(中文体系) Full time master of Arts and cultural management

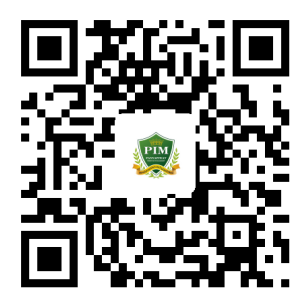

泰国正大管理学院 中国研究生中心

Panyapiwat Institute of Management Center of Chinese Graduate Students

| 联系方式: |    | 硕士办公室                                                            | zhangxiaoyue.pim@gm                          | <u>ail.com</u> +66(0)917608866 |  |
|-------|----|------------------------------------------------------------------|----------------------------------------------|--------------------------------|--|
|       |    | 博士办公室                                                            | liszt.pim@gmail.com                          |                                |  |
|       |    |                                                                  | ccgsoffice@gmail.com                         |                                |  |
| M     | 址: | www.ccgs-pim                                                     | .in.th (中文)                                  | www.pim.ac.th (泰文/英文/中文)       |  |
| 地     | 址: | Panyapiwat Institute of Management 85/1 Moo 2 Chaengwattana Rd., |                                              |                                |  |
|       |    | Bang-Talad, P                                                    | ak Kret, Nonthaburi, Bangkok, 11120 Thailand |                                |  |